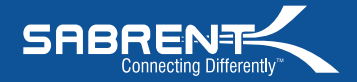

## **USB-GAMEPAD - Basic Instructions**

The **Sabrent USB-GAMEPAD** is Plug & Play, which means that no special drivers are needed. However, you must have **AUTOMATIC DRIVERS UPDATE** turned on.

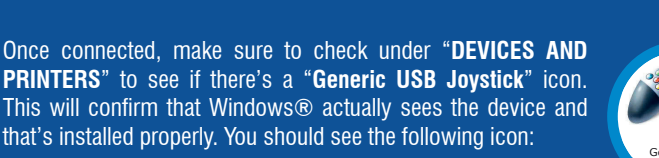

Push the **MODE** button (red LED on) to enable the gamepad's **DIGITAL MODE** (this mode will enable all the buttons and both sticks).

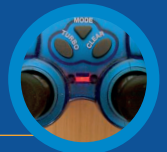

lovstic

sabrent.com

**Note:** In FIFA 13, EA Sports removed the support for customizing joysticks and programming buttons that was in place in every other previous version of FIFA. **HOW TO FIX IT** 

Replace the entire contents of the "fifasetup" folder inside the new FIFA13 with the provided file: http://sabrent.com/drivers/USB-GAMEPAD/FIFA\_13\_Update.zip After the folder has been replaced, simply open up this newly added "fifasetup" folder inside FIFA13 and run "fifaconfig.exe" El Sabrent USB-GAMEPAD es Plug & Play, lo que significa que no son necesarios controladores especiales. Sin embargo, es posible que deba tener habilitadas las Actualizaciones Automáticas de controladores en su sistema.

Una vez conectado, asegúrese de revisar la sección "Dispositivos e impresoras" para asegurarse que se encuentra el icono "joystick USB genérico". Esto confirma que Windows® realmente ve el dispositivo y que está instalado correctamente.

Presione el botón **MODE** (led rojo encendido) para activar el modo **DIGITAL** del gamepad (este modo activa todos los botones y ambos sticks).

Nota: En FIFA 13, EA Sports eliminó el soporte para la personalización de botones y joysticks que estaba en cada versión previa de la FIFA.

## CÓMO SOLUCIONARLO

Reemplaza todo el contenido de la carpeta "fifasetup" dentro del nuevo FIFA13 con el archivo proporcionado: http://sabrent.com/drivers/USB-GAMEPAD/FIFA\_13\_Update.zip Luego que la carpeta ha sido reemplazada, simplemente abre "fifasetup" dentro de FIFA13 y ejecutar "fifaconfig.exe"

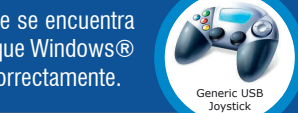

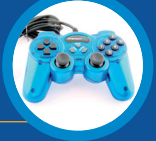

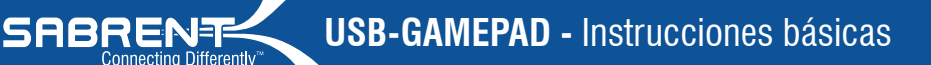

Pre mo bot

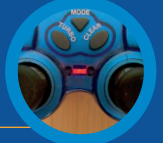

sabrent.com

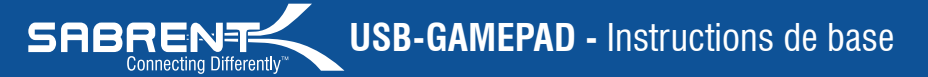

Le Sabrent **USB-GAMEPAD** est Plug & Play, ainsi il signifie qu'aucun conducteur spécial n'est nécessaire. Cependant, vous devez avoir les **DRIVERS AUTOMATIQUES UPDATE** allumee dessus

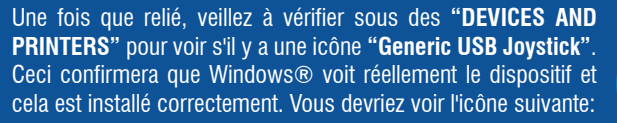

Poussez le bouton de **MODE** (LED rouge dessus) pour permettre le **MODE NUMÉRIQUE** des gamepad (ce mode permettra tous les boutons et les deux bâtons).

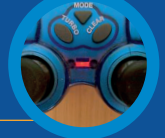

sabrent.com

**Note:** Dans FIFA 13, EA Sports retiré le support pour les joysticks et boutons de personnalisation de programmation qui était en place dans tous les autres version précédente de la FIFA. **COMMENT Y REMÉDIER** 

Pour résoudre ce problème remplace l'intégralité du contenu du dossier "fifasetup" à l'intérieur du nouveau FIFA13 avec le fichier fourni: http://sabrent.com/drivers/USB-GAMEPAD/FIFA\_13\_Update.zip Une fois le dossier a été remplacé, il suffit d'ouvrir ce dossier nouvellement ajouté "fifasetup" à l'intérieur FIFA13 et exécuter "fifaconfig.exe"

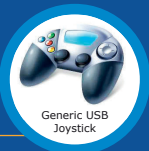